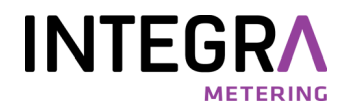

Treiberinstallation

**M-Bus Mini-Master** 

Pegelwandler

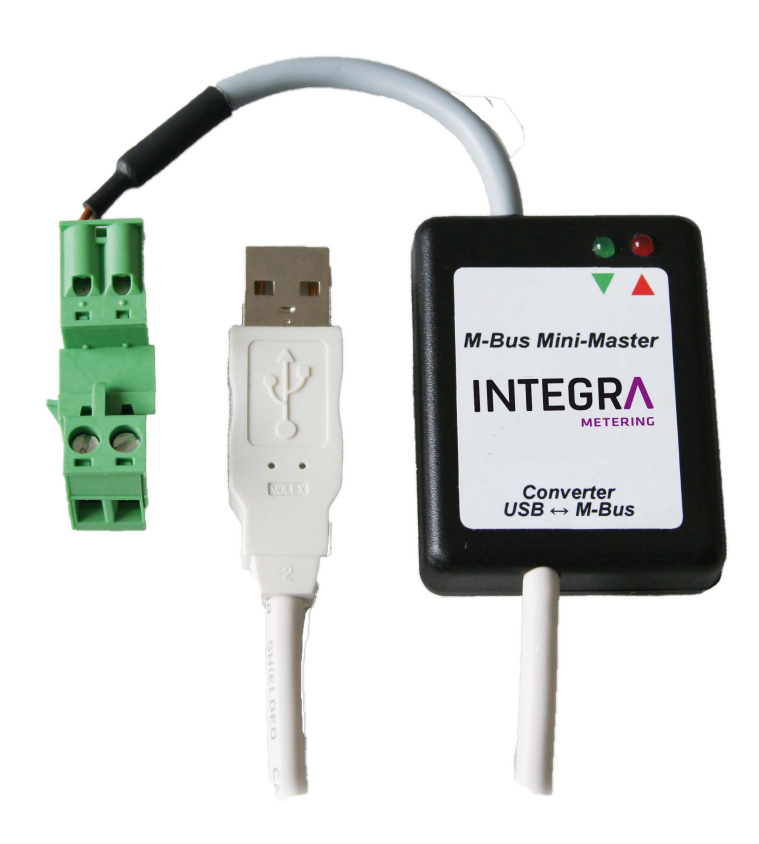

## 1 Allgemein

Dieses Dokument beschreibt die M-Bus Mini-Master - Treiberinstallation auf Microsoft <sup>®</sup> Windows <sup>®</sup> 2000/XP/ 2003/Vista/2008/7 (32- und 64-bit) Systeme.

## 2 Inhaltsverzeichnis

| 1 | Allgemein                       | 2   |
|---|---------------------------------|-----|
| 2 | Inhaltsverzeichnis              | . 2 |
| 3 | Installation des USB Treibers   | . 2 |
| 4 | Ändern des virtuellen COM-Ports | 3   |
| • |                                 | •   |

## 3 Installation des USB Treibers

Installieren Sie zuerst den Treiber, bevor den M-Bus Mini-Master an den Computer anschliessen.

- Die Installation erfolgt mit einem Setup-Programm, welches Sie unter www.integra-metering.com finden: "M-Bus Mini Master\_Setup.exe".
- Schliessen Sie nach erfolgter Installation das USB-Interface an den Computer an.
- Im Geräte-Manager sind nun zwei neue Einträge sichtbar:
  Eintrag des USB-Treibers:
  - USB-Controller: "USB Serial Converter"
  - Eintrag des virtuellen COM-Ports: Anschlüsse (COM und LPT): "USB Serial Port (COMx)".
- Der M-Bus Mini Master ist nun betriebsbereit.

## 4 Ändern des virtuellen COM-Ports

- Schliessen Sie alle Programme, welche auf den COM-Port zugreifen.
- Die COM-Port Nummer des USB-Converters kann in der Windows-Systemsteuerung unter System | Hardware | Gerätemanager wie folgt geändert werden:
  - Doppelklick auf "USB Serial Port (COMx)"

| Nigemein | Anschlusseinstellungen Treibe | r Details |                 |
|----------|-------------------------------|-----------|-----------------|
|          | Bits pro Sekunde:             | 9600      | ~               |
|          | Datenbits:                    | 8         | ~               |
|          | Paritāt:                      | Keine     | ~               |
|          | Stoppbits:                    | 1         | ~               |
|          | Flusssteuerung:               | Keine     | ~               |
|          | En                            | weitert W | iederhersteller |
|          |                               |           |                 |

• Navigiere zu | Anschlusseinstellungen | Erweitert...

| veiterte Einstellungen                       | für COM2                                                                         |                                                               | ?    |  |  |
|----------------------------------------------|----------------------------------------------------------------------------------|---------------------------------------------------------------|------|--|--|
| COM-Anschlussnummer:                         | COM2                                                                             |                                                               | (    |  |  |
| USB Packetgrößen                             |                                                                                  | Abbred                                                        | chen |  |  |
| Reduzieren Sie die Werte, u                  | zieren Sie die Werte, um Performance-Probleme bei geringen Baudraten zu beheben. |                                                               |      |  |  |
| Erhöhen Sie die Werte für e                  | eine höhere Geschwindigkeit.                                                     | Stand                                                         | aru  |  |  |
| Empfangen (Bytes):                           | 4096                                                                             |                                                               |      |  |  |
| Senden (Bytes):                              | 4096 💌                                                                           |                                                               |      |  |  |
| BM Einstellungen                             |                                                                                  | Allgemeine Optionen                                           |      |  |  |
| Reduzieren Sie die Werte, u<br>verringern.   | um Kommunikationsprobleme zu                                                     | PlugPlay für serielle Schnittstelle                           |      |  |  |
| Wartezeit (ms):                              | 16                                                                               | Serieller Drucker                                             |      |  |  |
| wartezere (may.                              | 10                                                                               | Abbrechen der Kommunikation, wenn das Gerät                   |      |  |  |
| Timeouts                                     |                                                                                  | Event bei unvorhergesehener Entfernung des<br>Geräts          |      |  |  |
| Minimale Anzahle der Lese-                   | Timeouts 0 🗸                                                                     | Beim Schließen der Verbindung RTS aktiv setzen                |      |  |  |
| (ms):<br>Minimale Anzahle der Schre<br>(ms): | ib-Timeouts 0                                                                    | Abschalten der Modemansteuerung beim<br>Hochfahren des Geräts |      |  |  |

- Wählen Sie nun den gewünschten COM-Port aus. Klicken Sie anschliessend zweimal auf OK und schliessen den Geräte-Manager.
- Der neue COM-Port ist nun verfügbar.

Diese Einstellung bleibt dauerhaft auf dem PC gespeichert, auch wenn anderer USB-Anschluss benutzt wird.

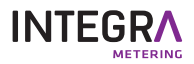

info@integra-metering.com www.integra-metering.com

M-Bus Mini-Master